## HHJ-palvelujärjestelmän salasanan uusiminen

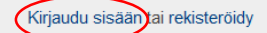

Hae

1. Klikkaa pääsivulla oikeassa yläkulmassa "Kirjaudu sisään"-kohtaa

ja paina sieltä "Unohditko salasanasi?" –linkkiä. Anna laatikkoon sähköpostisosoitteesi ja paina Lähetä"-nappia.

**2.** Saat eteesi oheisen laatikon, johon sinun tulee syöttää sähköpostiisi saapunut **varmistuskoodi**n. <u>Huom. älä sulje</u> <u>ko. ikkunaa tai selainta</u>. Viestin otsikkona on *Salasanan resetointi* (tarkista tarvittaessa roskapostikansiosi).

| Olemme lähettäneet sähköpostiisi      | esimerkki@email.fi        | varmistuskoodin, joka sinur |
|---------------------------------------|---------------------------|-----------------------------|
| tulee syöttää allaolevaan lomakkee    | seen. Tämän jälkeen p     | ääset vaihtamaan salasanasi |
| · · · · · · · · · · · · · · · · · · · |                           |                             |
| uuteen. Voit tarkistaa sähköpostisi   | toisella selaimella tai a | vaamalla uuden välilehder   |

Syötä saamasi varmistuskoodi selaimessasi pyydettyyn laatikkoon ja paina "Jatka"-nappia.

**3.** Syötä nyt itsesi valitsema salasana (pituus väh. 8 merkkiä, jossa oltava kirjaimia sekä numeroita). Nyt salasanasi on vaihdettu ja paina "**Siirry kirjautumiseen**"

**4.** Kirjaudu nyt sisään **HHJ/Tapahtumat -laatikkosta** (ko. <u>kohdassa on salasanamerkkejä valmiina jo, mutta niiden alla ei ole uusi salasanasi</u>, joten syötä siihen uusi salasanasi). "**Vahvista kirjautuminen**" ja klikkaa "**Siirry palveluun**"- nappia.

Selain siirtyy HHJ-pääsivulle ja olet kirjautuneena sivustolla. Näet yläreunassa sähköpostiosoitteesi, joka on myös käyttäjätunnuksesi. Olet onnistuneesti saanut itsellesi vaihdettua salasanan!

## Hei ankkalinna@ankkalinna.fi

Muokkaa ja katsele omia tietojasi Kirjaudu ulos

## Pyydämme tarkistamaan, että tietosi ovat ajan tasalla HHJ-palvelujärjestelmässä

HHJ-pääsivun yläreunassa näkyy sähköpostiosoitteesi. Klikkaa "Muokkaa ja katsele tietojasi" ja "Vahvista kirjautuminen" ja paina "Siirry palveluun"-nappia.

Nyt pääset muuttamaan tietojasi: **perustiedot, yhteystiedot, laskutustiedot (verkkolaskun tiedot) ja markkinointitiedot**. Suosittelemme erityisesti markkinointitietojen päivittämisen sekä hallitusjäsenpankissa oleville toimialaosaamisen.

Tallenna päivittämäsi tiedot "**Lähetä**"-nappia ja tietosi ovat päivittyneet. Voit halutessasi lisätä CV:n, selata tapahtumahistoriaasi ja vaihtaa salasanasi, jos koet sen tarpeelliseksi. Jos haluat palata takaisin, klikkaa yläpuolella olevassa

Dashboard Omattiedot Tapahtumat

mustassa palkissa "**Tapahtumat**"-kohtaa. "Vahvista kirjautuminen" ja klikkaa "Siirry palveluun"-nappia. Lopuksi on hyvä kirjautua ulos, varsinkin jos joku muu käyttää ko. tietokonetta.